## **Popis a instalace soupravy ISES-USB-IN/OUT**

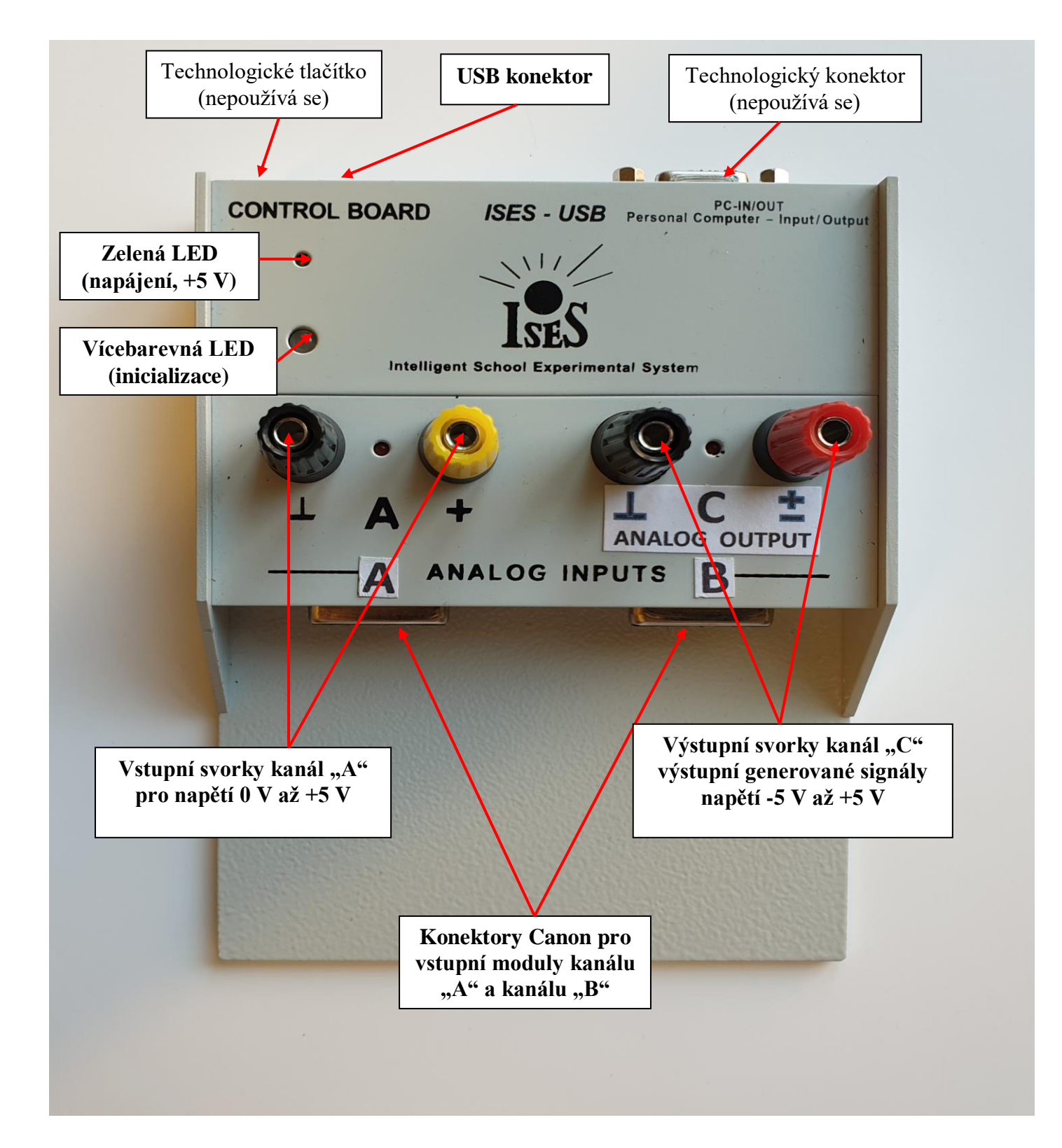

Popis panelu ISES-USB-IN/OUT

## 1. Instalace driverů měřicího systému ISES-USB-IN/OUT

## Instalace ISES-USB-IN/OUT:

Z CD disku (resp. z USB flashky) překopírujeme na "holé" C:\ celý adresář **ISES40-USB**. Tento název musí být přesně zachován. (Pozn.: program pro ISES-USB, který má jenom 2 vstupní kanály a program pro ISES-USB-IN/OUT, který má 2 vstupní kanály a jeden výstupní kanál, se liší! Instalujte vždy správný software. Pozor název mají stejný, ale dodaná verze je vždy pro příslušný ISES-USB, či ISES-USB-IN/OUT).

Připojíme panel ISES-USB pomocí kabelu USB k počítači do libovolného USB vstupu (USB 2.0., USB 3.0). Po zasunutí kabelu USB do počítače se na chvíli rozsvítí velká modrá LED dioda a opět zhasne.

Instalaci driveru provedeme pomocí programu zadig\_v2.0.1.154.exe v podadresáři "Prac", který jsme přenesli též do adresáře C:\ ISES40-USB. Spustíme program zadig\_v2.0.1.154.exe, vybereme instalaci WinUSB (v6.1.7600.16385) a potvrdíme Install WCID Driver. OK, máme nainstalovaný driver zařízení ISES Blue USB.

Program ISES40-USB potřebuje ke své činnosti ještě volně šiřitelé knihovny Microsoft C++. Některé instalace Windows mají tyto knihovny nainstalované, někdy je třeba je doinstalovat. V podadresáři **"Prac**" je instalační soubor

vcredist\_x86\_sp1.exe (redistribuce knihoven C++). V případě, že bude program ISES40-USB hlásit, že je nemá k dispozici nebo nebude fungovat, prosím spusť te tento program i knihovny se doinstalují. *Není na závadu je instalovat vždy, pouze chvilka zdržení.* 

Zařízení se nyní zahlásí ve správci zařízení "ISES Blue USB" (viz obr.1).

A jsme u konce instalace driverů a software ISES40-USB.

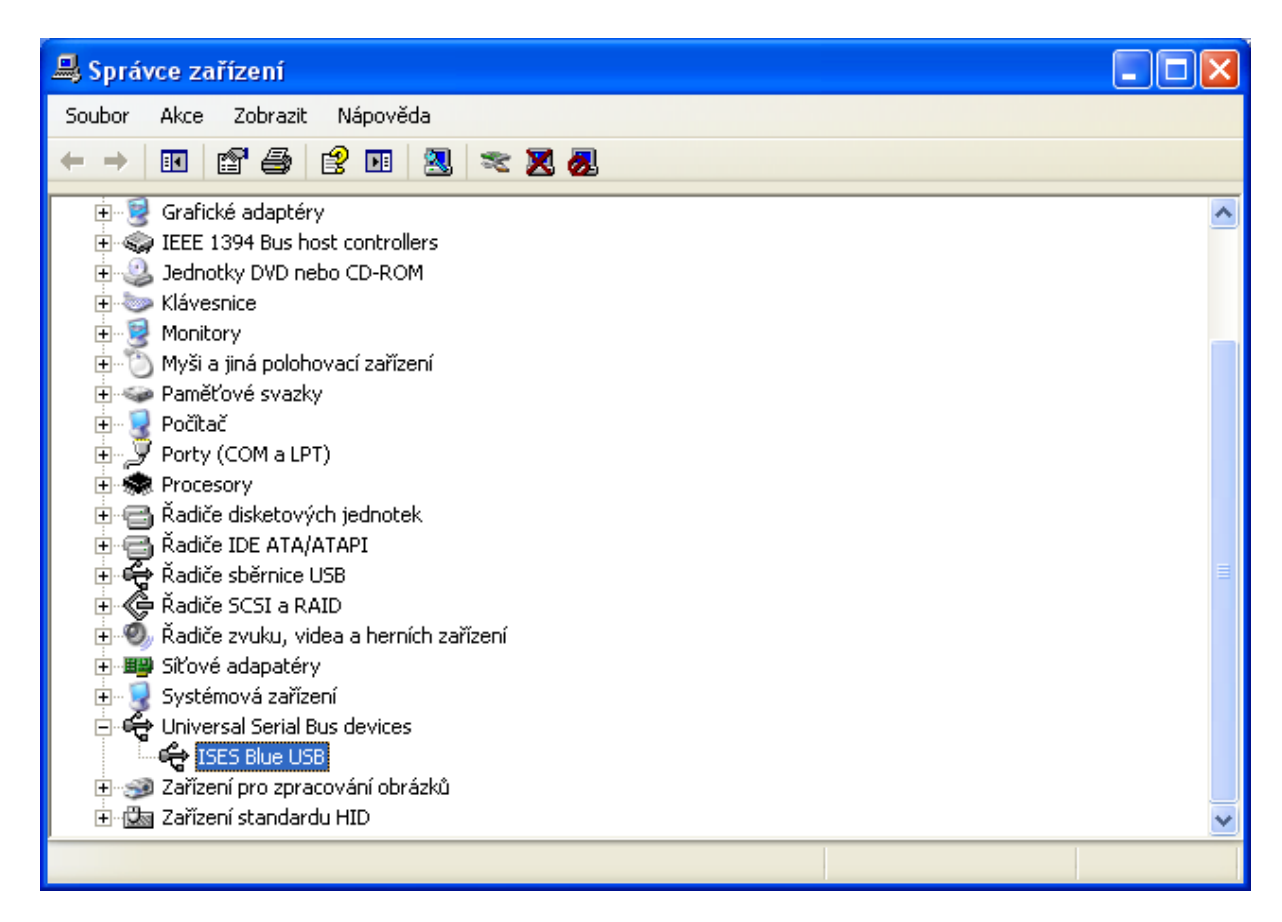

Obr.1. Správce zařízení a správně nainstalovaný ISES-USB, resp. ISES-USB-IN/OUT

## 2. Spuštění programu ISES.exe

Spustíme program **ises.exe** v podadresáři **"bin**" v hlavním adresáři **C:\ ISES40-USB**. Pokud máme **pouze jedno zařízení ISES-USB**, které jsme před chvílí nainstalovali, rozsvítí se velká dioda (původně modrá bude nyní červená) a počítač pípne. To je oznámení, že zařízení je vše OK a zařízení je připraveno k měření.

Na panelu ISES-USB má svítit velká červená (resp. modrá) LED (zařízení USB je připraveno k činnosti), dále zde bude svítit trvale malá zelená LED – indikace připojeného napětí +5 V, a potom ještě budou svítit malé červené diody mezi svorkami kanálu "A", resp. "B", jestliže jsou tyto kanály aktivované (zaškrtnuté) pro měření.

Každé USB zařízení má své neopakovatelné ID číslo. **Pokud budeme používat několik zařízení ISES-USB**, a nebudeme je dávat do stále stejných počítačů, bude třeba v programu ISES.exe vždy dohledat a vybrat správné zařízení ISES-USB. Není to chyba programu ISES40-USB, takto se chovají všechna zařízení USB.

Pokud tedy připojíme k počítači *poprvé nový ISES-USB*, resp. *jiný panel ISES-USB*, než který tam byl při instalaci, pravděpodobně vyskočí hláška, viz obr. 2, je zatím vše OK, nic se neděje, pouze budeme muset v programu ISES dohledat a vybrat správný panel ISES-USB a přiřadit mu jeho ID adresu.

Pozn.: Pokud budete mít více panelů ISES-USB a budete dodržovat připojení stejného panelu do stejného počítače, bude zařízení vždy hned pracovat a nebude třeba takto měnit ID adresu.

Takže pokud připojíme *nov*ý, či *jiný* panel ISES-USB a spustíme program **ises.exe**, vyskočí nám hláška:

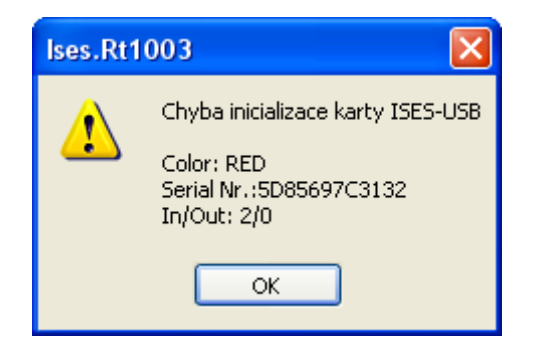

Obr. 2. chybová hláška při první instalaci

Potvrdíme OK a spustí se program ISESWIN. V menu programu ISESWIN zvolíme "Nástroje" a "Zdroje dat (ovladače)". Aktuální zdroj dat vybereme "ISES USB", v "Parametrech zdroje dat" zadáme správné "Vybrané zařízení"… Objeví se nám tam levý a pravý panel s "Dostupnými zařízeními" a "Vybranými zařízeními". (Pozn.: ISES-USB-IN/OUT se bude hlásit jako In/Out: 2/1, nikoliv jako In/Out: 2/0, které má ISES-USB).

| Usb card properties                               |                                   |  |
|---------------------------------------------------|-----------------------------------|--|
| Seznam zařízení                                   |                                   |  |
| Dostupná zařízení                                 | Vybraná zařízení                  |  |
| [4984607E3035] (In/Out: 2/0)                      | RED: [5D85697C3132] (In/Out: 2/0) |  |
| Obnovit seznam                                    |                                   |  |
| Parametry zdroje dat                              |                                   |  |
| Max frekvence nepreferovaného měření [Hz]: 100000 |                                   |  |
|                                                   | OK Cancel                         |  |

Vybrané zařízení je nyní špatné.

Označíme ho nyní myší a přesuneme ho šipkou "<<" vlevo.

| Usb card properties                               |                  |  |
|---------------------------------------------------|------------------|--|
| 🔿 Seznam zařízení                                 |                  |  |
| Dostupná zařízení                                 | Vybraná zařízení |  |
| [4984607E3035] (In/Out: 2/0)                      |                  |  |
|                                                   |                  |  |
|                                                   | >>               |  |
|                                                   |                  |  |
|                                                   |                  |  |
|                                                   |                  |  |
|                                                   |                  |  |
| Obnovit seznam                                    |                  |  |
|                                                   |                  |  |
| Parametry zdroje dat                              |                  |  |
| May frekvence penreferovaného měření [Hz]+ 100000 |                  |  |
|                                                   |                  |  |
|                                                   |                  |  |
|                                                   |                  |  |

Nyní nám zůstane "Dostupné zařízení" pouze jedno. Označíme ho myší a přesuneme ho pomocí šipky ">>" do "Vybraných zařízení". Celou tuto transakci potvrdíme OK.

| Usb card properties                                    |                                   |
|--------------------------------------------------------|-----------------------------------|
| Seznam zařízení                                        |                                   |
| Dostupná zařízení                                      | Vybraná zařízení                  |
|                                                        | RED: [4984607E3035] (In/Out: 2/0) |
|                                                        |                                   |
|                                                        | >>                                |
|                                                        |                                   |
|                                                        |                                   |
|                                                        |                                   |
|                                                        |                                   |
| Он                                                     | novit seznam                      |
|                                                        |                                   |
| Parametry zdroje dat                                   |                                   |
| May Such and a superference the subline (Dira). 100000 |                                   |
|                                                        |                                   |
|                                                        |                                   |
|                                                        | OK Cancel                         |

Tím máme k driveru přiřazené zařízení se správným ID. Na panelu ISES-USB, resp. ISES-USB-IN/OUT se rozsvítí velká červená dioda a panel ISES-USB pípne. Tím je zařízení správně nainstalováno a můžeme měřit.

Pozn.: Pokud budete mít **pouze jeden** panel ISES-USB, resp. ISES-USB-IN/OUT, **nebude třeba při dalším spuštění programu ises.exe opětovně provádět výše popsané přiřazení ID adresy.** 

doc. RNDr. F. Lustig, CSc. PC-IN/OUT. Frantisek.Lustig@mff.cuni.cz Tel.: 602 858 056, 221 911 286